## registry>direct

## **Online voting guide**

How to attend meetings online and cast your vote using Registry Direct.

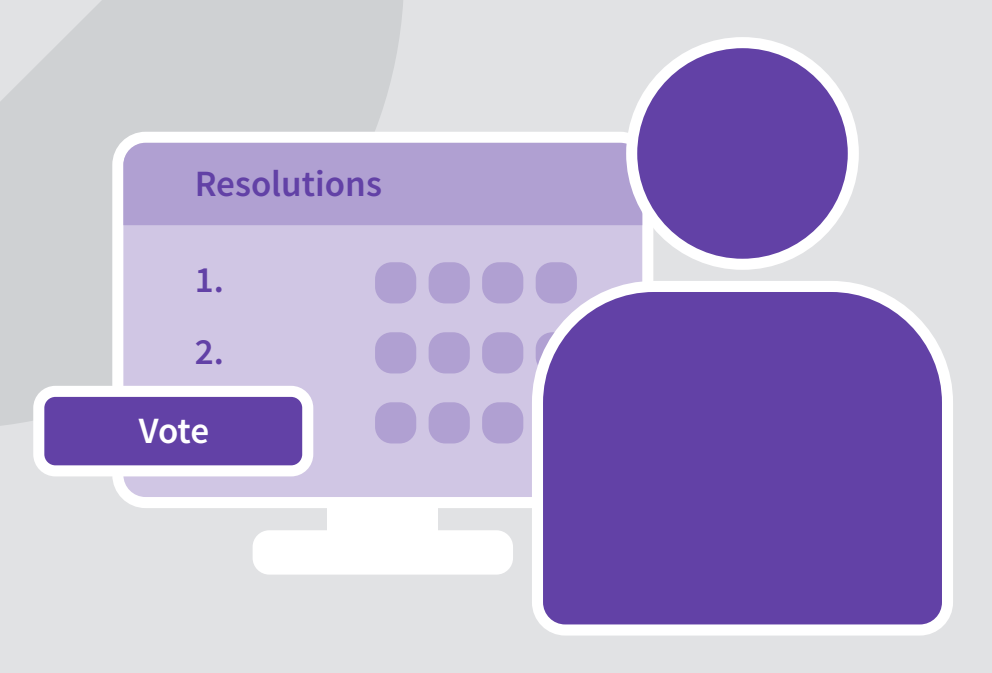

### Contents

| Voting before the meeting | 3 |
|---------------------------|---|
| Voting during meeting     | 6 |

## Voting before the meeting

Follow these instructions if you are voting online before the meeting has started.

In order to vote you'll need a Registry Direct account. If you do not have one, please contact registry@registrydirect.com.au. State the name of the issuer in the subject line and in the body of the email state the name of the holder and the last five digits of your HIN/SRN.

#### 1. Find the meeting

- Go to https://www.registrydirect.com.au/login/ and log in using your existing email address and password.
- From the Investor Centre dashboard, click on **Meetings** in the menu. A red dot above the Meetings menu item indicates that you have pending votes to cast.

| Investor centre                                                                 | All issuers 🗸            |                                                                                                    |               |          |                            |              |   | Care                                                             | Jine Goldsmith 🛛 🛔                   |
|---------------------------------------------------------------------------------|--------------------------|----------------------------------------------------------------------------------------------------|---------------|----------|----------------------------|--------------|---|------------------------------------------------------------------|--------------------------------------|
| Update details<br>Click here to update<br>your bank, tax or<br>ordinane defaile | Account: Ms Ca           | roline Goldsmith                                                                                                    |               |          |                            |              |   | Corporate calen                                                  | dar                                  |
| Holdings                                                                        | As at:<br>30 Sep 2022  🗎 |                                                                                                    |               |          | Total value: •<br>AUD 21,8 | 75.00        |   | Annual General Meeting<br>Offline voting cutoff<br>Amber Pty Ltd | 26 Aug 2022<br>5:00pm<br>iCal Coogle |
| Messages                                                                        | Issuer                   | Security                                                                                                    | Balance       | Price    | Unpaid amount              | Value        |   | Annual General Meeting                                           | 26 Aug 2022                          |
| Meetings                                                                        | Amber                    | Amber Pty Ltd<br>Ordinary Shares                                                                                                    | 12,500        | AUD 1.75 | AUD 0.00                   | 2 AUD 21,875 | 0 | Amber Pty Ltd                                                    | iCal 🗍 Google                        |
| 🖺 Tax statements                                                                |                          |                                                                                                    |               |          |                            |              |   | Annual General Meeting<br>Meeting start<br>Amber Pty Ltd         | 26 Aug 2022<br>3:00pm                |
| ➡ Transactions ▶ Investor forms                                                 | Account: Gamm            | a Pty Ltd <goldsmit< td=""><td>th Super Fund</td><td>I A/C&gt;</td><td></td><td></td><td></td><td>Dividend payment<br/>Payment date</td><td>22 Sep 2022</td></goldsmit<> | th Super Fund | I A/C>   |                            |              |   | Dividend payment<br>Payment date                                 | 22 Sep 2022                          |

• From the **Meetings** page, Open meetings that require your vote will also display a red dot in the **Status** column. Click anywhere on the row displaying the meeting to go to the **Meeting details** page.

| Investor centre                                                                | All issuers 🗸     |                                               |                                                                                   |                                                                                              |                                                                                            | Caroline Goldsmith                                 | h 🚨        |
|--------------------------------------------------------------------------------|-------------------|-----------------------------------------------|-----------------------------------------------------------------------------------|----------------------------------------------------------------------------------------------|--------------------------------------------------------------------------------------------|----------------------------------------------------|------------|
| Update details<br>Click here to update<br>your bank, tax or<br>address details | Meetings          |                                               |                                                                                   |                                                                                              |                                                                                            |                                                    |            |
| Holdings                                                                       |                   |                                               |                                                                                   |                                                                                              |                                                                                            | 3 results Show filte                               | er         |
| Messages                                                                       | Meeting date 🔻    | Meeting                                       |                                                                                   | Investor III                                                                                 | Status                                                                                     |                                                    |            |
| Meetings                                                                       | 30<br>Aug<br>2022 | Annual General Meeting<br>Amber Pty Ltd       | Registration opens: 10:30 am<br>Meeting starts: 11:00 am                          | Caroline Golds                                                                               | Votes not submitted     Tournay sources here before     AFSI- Doing the meeting starting ( | re: 30 Aug 2022 11:00am                            | 0          |
| Payments                                                                       |                   |                                               |                                                                                   |                                                                                              | PLOY THE UNCERTING ALL UNG                                                                 | n oo Huy Lozz 11,00am Pao r                        |            |
| Tax statements<br>Transactions                                                 | 26<br>Aug         | Annual General Meeting<br>Vista Managed Funds | > Investor centre All i                                                           | ssuers 🗸                                                                                     |                                                                                            |                                                    | Caroline   |
|                                                                                |                   |                                               | Update details     Click here to update     your bank, tax or     address details | Meeting details<br>You are invited to attend a meeting of<br>votes you are entitled to cast. | the members of Demo Trust. Information about the meeting is p                              | rovided below. You may also direct how you would   | d like any |
|                                                                                |                   |                                               | Holdings Messages                                                                 | Annual General Meeting<br>Amber Pty Ltd                                                      |                                                                                            | 30 August 2022<br>Meeting starts: 11:00 AEST       |            |
|                                                                                |                   |                                               | Meetings      Payments                                                            | > Show meeting details and voting d                                                          | lectaration                                                                                |                                                    |            |
|                                                                                |                   |                                               | Tax statements                                                                    | Step 1. Assign a proxy                                                                       |                                                                                            |                                                    |            |
|                                                                                |                   |                                               | Investor forms Ontact                                                             | Select the proxy (person/com<br>Chairman<br>Assign an alternative proxy                      | npany) that will vote on your behalf:                                                      |                                                    |            |
|                                                                                |                   |                                               |                                                                                   | Please note, if the Chairman of the Me                                                       | eeting is appointed as your Proxy (or becomes your Proxy by defe                           | ault), the Chairman of the Meeting intends to vote | undirecter |

#### 2. Assign a proxy

• To assign the Chairman as the proxy, click Chairman, then Assign proxy.

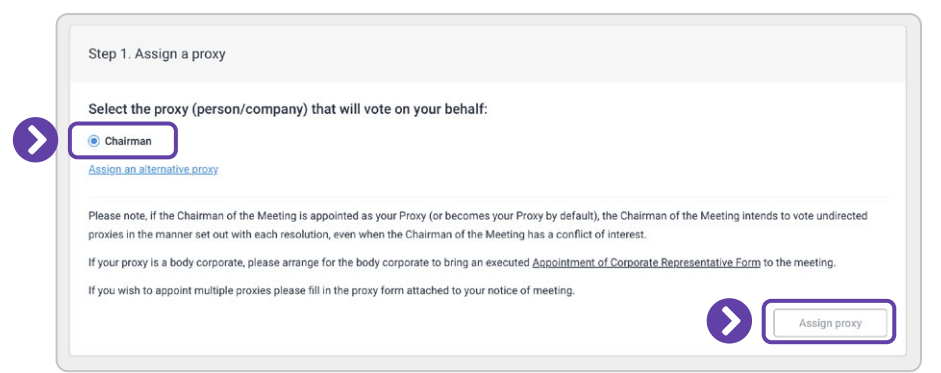

• To assign an alternative proxy, click Assign an alternative proxy. Enter their details, then click Add proxy.

| Select the provy (percen/comp             | any) that will yote on your behalf:                     |                                                                    |
|-------------------------------------------|---------------------------------------------------------|--------------------------------------------------------------------|
| Select the proxy (person/compa            | any) that will vote on your behalt.                     |                                                                    |
| O Chairman                                |                                                         |                                                                    |
| Assign an alternative proxy               |                                                         |                                                                    |
| Please note, if the Chairman of the Meeti | ing is appointed as your Proxy (or becomes your Proxy I | by default), the Chairman of the Meeting intends to vote undirecte |
| proxies in the manner set out with each r | esolution, even when the Chairman of the Meeting has    | a conflict of interest.                                            |
|                                           |                                                         |                                                                    |
|                                           |                                                         |                                                                    |
| Step 1. Assign a proxy                    |                                                         |                                                                    |
|                                           |                                                         |                                                                    |
| Select the proxy (person/compa            | any) that will vote on your behalf:                     |                                                                    |
| O Chairman                                |                                                         |                                                                    |
|                                           |                                                         |                                                                    |
| Add a new proxy                           |                                                         |                                                                    |
| The new proxy is:                         |                                                         |                                                                    |
| An individual     A body corporate        | 9                                                       |                                                                    |
| New provide page or role:                 | Their mobile number:                                    | Their email address:                                               |
| New proxys name of fore.                  |                                                         |                                                                    |
| James Neil                                | • 0412 345 678                                          | iames.neil@sample.com                                              |

Then, with the alternative proxy selected, click Assign proxy.

| Select th                  | he proxy (person/company) that will vote on your behalf:                                                                                                    |
|----------------------------|----------------------------------------------------------------------------------------------------|
| O Chairm                   | an                                                                                                    |
| James                      | Neil                                                                                                    |
| Assign an                  | alternative prozy                                                                                                    |
| Please not<br>proxies in t | e, If the Chairman of the Meeting is appointed as your Proxy (or becomes your Proxy by default), the Chairman of the Meeting intends to vote undirecte<br>the manner set out with each resolution, even when the Chairman of the Meeting has a conflict of interest. |
| If your pro:               | xy is a body corporate, please arrange for the body corporate to bring an executed Appointment of Corporate Representative Form to the meeting.                                                                                                    |
| If you wish                | to appoint multiple proxies please fill in the proxy form attached to your notice of meeting.                                                                                                    |

#### 3. Direct your votes

• With your proxy assigned, you can **direct your votes**. Select a voting option for each resolution. To clear all voting options, click **Clear vote**.

| Resolution 1.                   | Approval of the Financi                          | al Statements for FY2                           | 2021                      |                      | Roard recommendation:        |
|---------------------------------|--------------------------------------------------|-------------------------------------------------|---------------------------|----------------------|------------------------------|
| The audited st                  | tandalone financial stat                         | ements of the compa                             | ny for FY2021 to be consi | idered for approval. | For                          |
| For                             | Against                                          | Abstain                                         | Leave to Proxy            | × Clear vote         | Chairman's voting intention: |
|                                 |                                                  |                                                 |                           |                      |                              |
| Resolution 2:                   | To confirm the minutes                           | of the last Annual Ge                           | eneral Meeting            |                      | Board recommendation:        |
| Resolution 2:<br>The minutes of | To confirm the minutes<br>of the company AGM for | of the last Annual Ge<br>r FY2020 to be confirr | eneral Meeting<br>med.    |                      | Board recommendation:<br>For |

• When you have directed your votes, click **Submit votes** to register your votes.

| esolution 1: A                   | pproval of the Financi<br>ndalone financial stat | al Statements for FY                          | 2021<br>any for FY2021 to be cons | idered for approval. | Board recommendation:<br>For        |  |
|----------------------------------|--------------------------------------------------|-----------------------------------------------|-----------------------------------|----------------------|-------------------------------------|--|
| For                              | Against                                          | Abstain                                       | Leave to Proxy                    | × Clear vote         | Chairman's voting intention:<br>For |  |
|                                  |                                                  |                                               |                                   |                      |                                     |  |
| esolution 2: To<br>he minutes of | o confirm the minutes<br>the company AGM fo      | of the last Annual G<br>r FY2020 to be confir | eneral Meeting<br>med.            |                      | Board recommendation:<br>For        |  |
| For                              | Against                                          | Abstain                                       | Leave to Proxy                    | × Clear vote         | Chairman's voting intention:        |  |

• You may change your vote online up until the online voting cutoff date by returning to the Meeting detail page.

## Voting during meeting

Follow these instructions if you are voting online while the meeting is in progress.

In order to vote you'll need a Registry Direct account. If you do not have one, please contact registry@registrydirect.com.au. State the name of the issuer in the subject line and in the body of the email state the name of the holder and the last five digits of your HIN/SRN.

#### 1. Find the meeting

- Go to https://www.registrydirect.com.au/login/ and log in using your existing email address and password.
- From the Investor Centre dashboard, click on **Meetings** in the menu. A red dot above the Meetings menu item indicates that you have pending votes to cast.

| Investor centre                                             | All issuers 🗸           |                                                                                                    |               |          |                       |                    |     | Caro                                                             | aline Goldsmith 🛛 🛔                   |
|-------------------------------------------------------------|-------------------------|----------------------------------------------------------------------------------------------------|---------------|----------|-----------------------|--------------------|-----|------------------------------------------------------------------|---------------------------------------|
| Update details<br>Click here to update<br>your bank, tax or | Account: Ms Ca          | roline Goldsmith                                                                                                    |               |          |                       |                    |     | Corporate calen                                                  | ıdar                                  |
| Holdings                                                    | As at:<br>30 Sep 2022 🗎 |                                                                                                    |               |          | Total value: AUD 21,8 | <b>₽</b><br>875.00 |     | Annual General Meeting<br>Offline voting cutoff<br>Amber Pty Ltd | 26 Aug 2022<br>5:00pm<br>iCal iCoogle |
| Messages                                                    | Issuer                  | Security                                                                                                    | Balance       | Price    | Unpaid amount         | Valu               | •   | Annual General Meeting                                           | 26 Aug 2022                           |
| Meetings                                                    | Amber                   | Amber Pty Ltd<br>Ordinary Shares                                                                                                    | 12,500        | AUD 1.75 | AUD 0.00              | 2 AUD 21,87        | 5 🔊 | Amber Pty Ltd                                                    | iCal 🗂 Google                         |
| 🖹 Tax statements                                            |                         |                                                                                                    |               |          |                       |                    |     | Annual General Meeting<br>Meeting start<br>Amber Pty Ltd         | 26 Aug 2022<br>3:00pm<br>iCal Google  |
|                                                             | Account: Gamm           | a Pty Ltd <goldsmi< td=""><td>th Super Fund</td><td>d A/C&gt;</td><td></td><td></td><td></td><td>Dividend payment<br/>Payment date</td><td>22 Sep 2022</td></goldsmi<> | th Super Fund | d A/C>   |                       |                    |     | Dividend payment<br>Payment date                                 | 22 Sep 2022                           |

• From the **Meetings** page, Open meetings that require your vote will also display a red dot in the **Status** column. Click anywhere on the row displaying the meeting to go to the **Attendance verification code** page.

| Investor centre                                                                | All issuers 🗸            |                                               |                                                                                                 |                   | Caroline Goldsmith  💄                                                                                                    |
|--------------------------------------------------------------------------------|--------------------------|-----------------------------------------------|-------------------------------------------------------------------------------------------------|-------------------|----------------------------------------------------------------------------------------------------|
| Update details<br>Click here to update<br>your bank, tax or<br>address details | Meetings                 |                                               |                                                                                                 |                   |                                                                                                    |
| Holdings                                                                       |                          |                                               |                                                                                                 |                   | 3 results Show filter                                                                                                    |
| 3 Messages                                                                     | Meeting date 🔻           | Meeting                                       |                                                                                                 | Investor          | Status                                                                                                    |
| Meetings                                                                       | <b>30</b><br>Aug<br>2022 | Annual General Meeting<br>Amber Pty Ltd       | Registration opens: 10:30 a<br>Meeting starts: 11:00 am                                         | am Caroline Golds | Votes not submitted I see may seem by very seem bere before: 30 Aug 2022 11:00am     Alsong on the meeting starting at: 30 Aug 2022 11:00am ABST |
| Tax statements                                                                 | 26<br>Aug                | Annual General Meeting<br>Vista Managed Funds | > Investor centre                                                                               | All issuers 🗸     | Caroline Gold                                                                                                    |
|                                                                                | 2022                     |                                               | Update details     Click here to update     prov brank, tax or     address details     Holdings |                   | Attendance verification code To continue, enter the attendance verification code provided by the meeting organiser.                              |
|                                                                                |                          |                                               | Messages Meetings Payments                                                                      |                   | Attendance verification code*                                                                                                    |
|                                                                                |                          |                                               | Tax statements                                                                                  |                   | Continue                                                                                                    |
|                                                                                |                          |                                               | Investor forms                                                                                  |                   |                                                                                                    |

#### 2. Enter the attendance verification code

• During the meeting, the meeting organiser will provide you with an **Attendance verification code**. Enter it on this page and click **Continue**.

| Attendance verification code<br>To continue, enter the attendance verification code provided by the<br>meeting organiser. |
|----------------------------------------------------------------------------------------------------|
| Attendance verification code*<br>CODE<br>Note: the attendance verification<br>code is case sensitive<br>Continue          |

#### 3. Direct your votes

• Direct your votes by selecting a voting option for each resolution. To clear all voting options, click Clear vote.

|                              |                                                             |                                                                               | Board recommendation:                                        |
|------------------------------|-------------------------------------------------------------|-------------------------------------------------------------------------------|--------------------------------------------------------------|
| The audited s                | tandalone financial statemen                                | its of the company for FY2021 to be considered for appro                      | For                                                          |
| For                          | Against                                                     | Abstain × Clear vote                                                          | Chairman's voting intention:                                 |
|                              |                                                             |                                                                               |                                                              |
| Resolution 2:<br>The minutes | To confirm the minutes of th<br>of the company AGM for FY20 | e last Annual General Meeting<br>020 to be confirmed.                         | Board recommendation:                                        |
| Resolution 2:<br>The minutes | To confirm the minutes of th<br>of the company AGM for FY2/ | e last Annual General Meeting<br>020 to be confirmed.<br>Abstain × Clear vote | Board recommendation:<br>For<br>Chairman's voting intention: |

• When you have directed your votes, click **Submit votes** to register your votes.

| he audited standa  | lone financial statements of<br>Against Abs               | the company for FY2021 to be considered for approval. tain X Clear vote | Board recommendation:<br>For<br>Chairman's voting intention:<br>For |
|--------------------|-----------------------------------------------------------|-------------------------------------------------------------------------|---------------------------------------------------------------------|
| esolution 2: To co | nfirm the minutes of the last<br>company AGM for FY2020 t | : Annual General Meeting<br>o be confirmed.                             | Board recommendation:<br>For                                        |
|                    |                                                           |                                                                         |                                                                     |

• Online voting will remain open until the meeting organiser has closed each resolution for voting.

# For more instructions on how to use Registry Direct:

Visit help.registrydirect.com.au

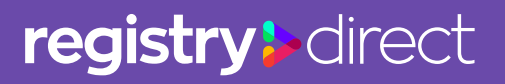